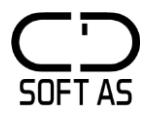

# **HAsave** BRUKERMANUAL

## Bestillinger

v 1.4 (fra 1.0.0.90)

### 01-2021

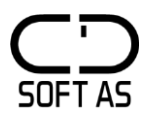

## MYE BRUKTE IKON i HAsave

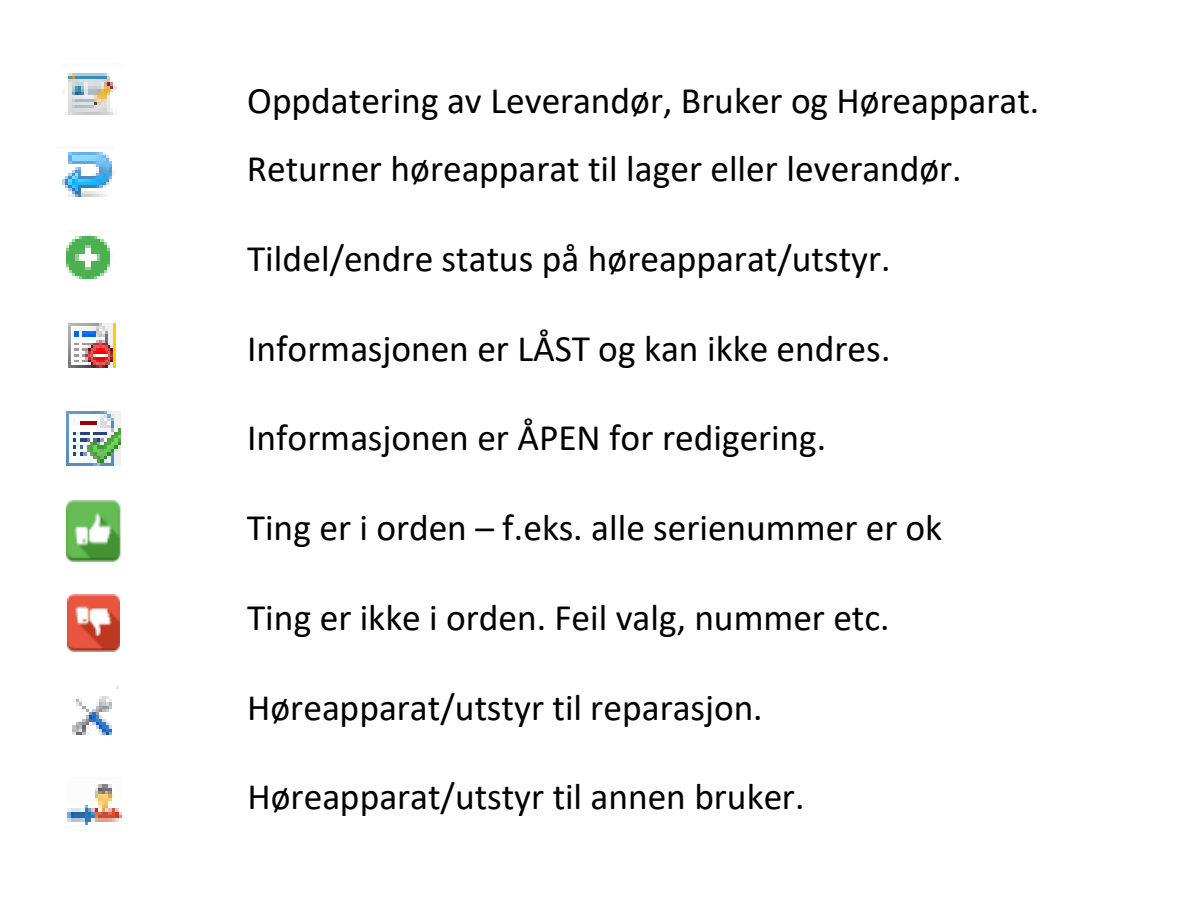

😓 Varemottak

X

Registrer varemottak, [X] Sletter varemottak

🛣 Ápen

Varemottak som er klart for serienummerregistering, og overføring til fysisk lager.

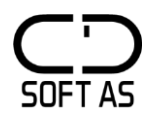

#### **Registering av bestillinger**

#### NB: Ny rekkefølge på hurtigvalg

#### Trykk på bestillinger her

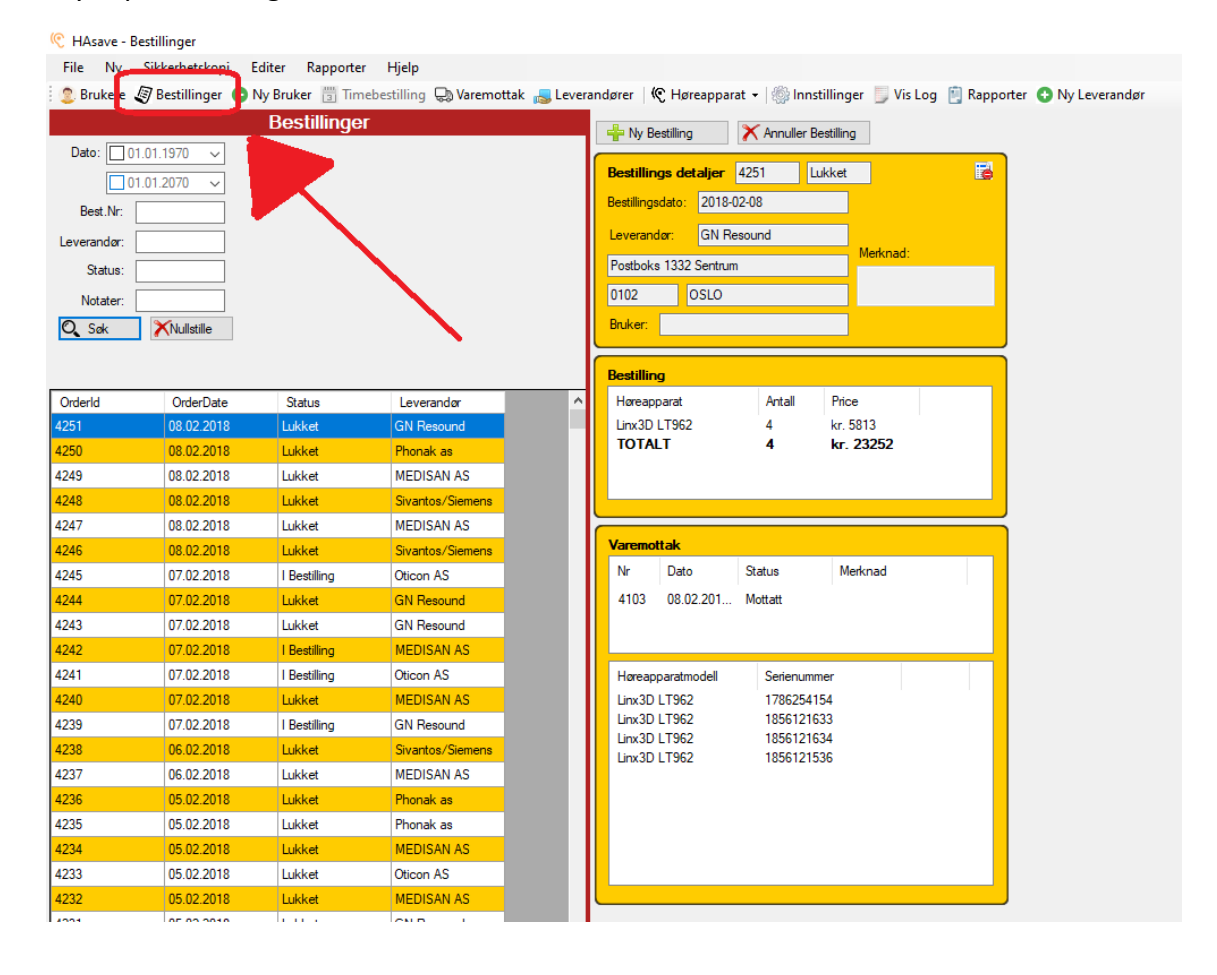

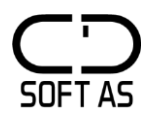

#### Du kommer inn i følgende vindu.

| Bestilling               |                                       | 'elg først leverandør                              |   |
|--------------------------|---------------------------------------|----------------------------------------------------|---|
| Leverandør:<br>Addresse: | GN Resound ~<br>Postboks 1332 Sentrum | Bruker                                             |   |
| Postnr/-sted:            | 0102 OSLO                             | Bestillings Nr: 4252                               |   |
| Bestillingsdato:         | 25.01.2021                            |                                                    |   |
| Merknader:               |                                       |                                                    |   |
|                          |                                       | Nă făr du bestillingsnummeret opp i forkant og kan |   |
|                          |                                       | eventueit kopiere dette inn på web-bestilling etc. |   |
|                          |                                       |                                                    |   |
|                          |                                       |                                                    |   |
|                          |                                       |                                                    |   |
|                          |                                       |                                                    |   |
|                          |                                       |                                                    |   |
|                          |                                       |                                                    |   |
|                          |                                       |                                                    |   |
|                          |                                       |                                                    |   |
|                          |                                       | Trykk neste                                        | , |
| Forrige                  | Avbryt                                | Neste                                              |   |

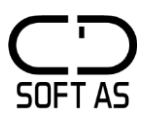

I neste vindu bestiller du antall høreapparater etc. I den øverste ruten finner du/dere de 5 meste brukte enheter. I ruten under ligger de alfabetisk. Velg antall og trykk f.eks. på «Send Bestilling»

| Bestilling                                                                                                    |               |                                                                                                    |   |                |                       |              |        |                     |
|----------------------------------------------------------------------------------------------------|---------------|----------------------------------------------------------------------------------------------------|---|----------------|-----------------------|--------------|--------|---------------------|
| Høreapparat                                                                                                    |               |                                                                                                    |   |                | Bestilling            |              |        |                     |
| Model<br>Linx3D LT962<br>LT9ITC<br>UNITE FJERNKONTROLL<br>UNITE PhoneClip+                                                                                                    | 5 mest brukte | Pris<br>kr. 5813.00<br>kr. 6000,00<br>kr. 1200,00<br>kr. 2878,00                                                                                                    |   | Antall 1 >> << | Model<br>Linx3D LT961 | Anta<br>1    | all    | Pris<br>kr. 5813,00 |
| Model<br>Alera 910<br>Alera 930<br>Alera 940<br>Alera 940<br>Alera 960<br>Alera 961<br>Alera 962<br>ENZO EO988<br>LINX<br>LINX - Mini Rite<br>LINX - Mini Rite<br>LINX - Mini Rite<br>LINX - Mini Rite<br>LINX - Mini Rite<br>LINX - Mini Rite<br>LINX 2.5961<br>LInx2 LS961<br>LInx2 LS91TC<br>LInx2 LS91TC<br>LInx2 LS91TC<br>LInx2 LS91TE<br>LInx2 LS91TE<br>LInx2 LS977<br>LInx2 LS977<br>LInx2 LS978<br>LInx3 LS978<br>LInx3 LS978 | Alfabetisk    | Pris<br>kr. 5437,50<br>kr. 5437,50<br>kr. 5437,50<br>kr. 5437,50<br>kr. 5437,50<br>kr. 5437,50<br>kr. 5437,50<br>kr. 5691,00<br>kr. 6195,00<br>kr. 6195,00<br>kr. 6195,00<br>kr. 5691,00<br>kr. 5691,00<br>kr. 5691,00<br>kr. 5691,00<br>kr. 5691,00<br>kr. 5691,00<br>kr. 5691,00<br>kr. 5691,00<br>kr. 5691,00<br>kr. 5691,00<br>kr. 5691,00<br>kr. 5813,00<br>kr. 5813,00 | * |                |                       |              | Totalt | : kr. 5813.00       |
| Forrige Avbryt                                                                                                    |               |                                                                                                    |   |                |                       | Lagre Utkast | L      | Send Bestilling     |

Du får forespørsel om å utføre bestillingen. Trykk på «Ja» her.

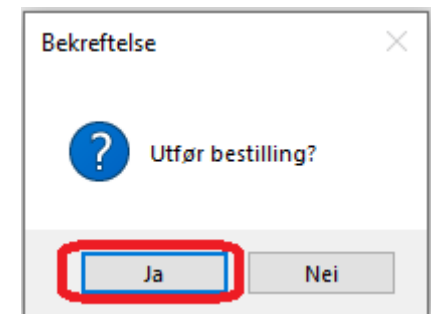

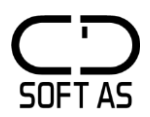

#### Registrer varer som mottatte:

| File Net Silverbateleri | ditas Danasatas Liisla                                         |                                                                                             |  |  |  |  |  |  |  |
|-------------------------|----------------------------------------------------------------|---------------------------------------------------------------------------------------------|--|--|--|--|--|--|--|
| Brukere Restillinger    | alter Rapporter njerp<br>Ny Bruker 🖑 Timehertilling 🕞 Varemott | ak 🔲 leveranderer   @ Hereannarat -   🏀 Innstillinger 📃 Vis Log 🕅 Rannorter 🔿 Ny Leverander |  |  |  |  |  |  |  |
| Southere Storestiminger | Bestillinger                                                   |                                                                                             |  |  |  |  |  |  |  |
| Date: 01.01.1070        | Destillinger                                                   | Ny Bestilling X Annuller Bestilling Registrer Varemottak                                    |  |  |  |  |  |  |  |
|                         |                                                                | Bestillings detaljer 4253   Bestilling Trykk her                                            |  |  |  |  |  |  |  |
| 01.01.20/0 V            | Marker bestillingen du                                         | Bestilingsdato: 2021-01-25                                                                  |  |  |  |  |  |  |  |
| Best.Nr:                | skal ta vare mottak av                                         | Lowender GN Descured Venter Flere                                                           |  |  |  |  |  |  |  |
| Leverandør:             |                                                                | Develandar, Christophia<br>Merknad:                                                         |  |  |  |  |  |  |  |
| Status:                 |                                                                | Postoks 1322 Sentrum                                                                        |  |  |  |  |  |  |  |
| Notater:                | 1                                                              | 0102 0510                                                                                   |  |  |  |  |  |  |  |
| 🔍 Søk 🛛 🗙 Nullstille    | 1.                                                             |                                                                                             |  |  |  |  |  |  |  |
|                         | Л                                                              | Varemottak                                                                                  |  |  |  |  |  |  |  |
| Orderld OrderDate       | l everandor                                                    |                                                                                             |  |  |  |  |  |  |  |
| 253 25.01.2021          | I Bestilling GN Resound                                        | Varemottak Bestilling                                                                       |  |  |  |  |  |  |  |
| 252 25.01.2021          | Mottat GN Resound                                              | Dato: 25.01.2021 Bestillingsnummer Leverandør Bestillingsdato                               |  |  |  |  |  |  |  |
| 251 08.02.2018          | Lukket GN Resound                                              | 4253 GN Resound 25.01.2021                                                                  |  |  |  |  |  |  |  |
| 250 08.02.2018          | Lukket Phonak as                                               |                                                                                             |  |  |  |  |  |  |  |
| 249 08.02.2018          | Lukket MEDISAN AS                                              |                                                                                             |  |  |  |  |  |  |  |
| 248 08.02.2018          | Lukket Sivantos/Siemens                                        |                                                                                             |  |  |  |  |  |  |  |
| 247 08.02.2018          | Lukket MEDISAN AS                                              |                                                                                             |  |  |  |  |  |  |  |
| 245 07.02.2018          | Lukket Sivantos/Siemens                                        | 5.                                                                                          |  |  |  |  |  |  |  |
| 243 07.02.2018          | Lukket GN Resound                                              | Forrige Avbryt Trykk her Neste                                                              |  |  |  |  |  |  |  |
| 243 07.02.2018          | Lukket GN Resound                                              | Horeanparatmodell Serienummer                                                               |  |  |  |  |  |  |  |
| 242 07.02.2018          | I Bestilling MEDISAN AS                                        |                                                                                             |  |  |  |  |  |  |  |
| 041 07.00.0010          | 1.D                                                            |                                                                                             |  |  |  |  |  |  |  |
| Varemottak              |                                                                | Mett-tt                                                                                     |  |  |  |  |  |  |  |
| I Bestilling            |                                                                | Mottatt                                                                                     |  |  |  |  |  |  |  |
| Før over<br>hæreapp     | riktig antall<br>barater fra her                               | til her.                                                                                    |  |  |  |  |  |  |  |
|                         |                                                                |                                                                                             |  |  |  |  |  |  |  |

#### Før så inn antall mottatte enheter ved å følge disse to vinduer

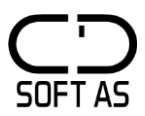

Nå skal du registrere serienummer. På de bestillinger som står som mottatt kan du trykke på knappen «Åpen» vist i bildet. Derfra får du registrert serienumrene inn på lageret.

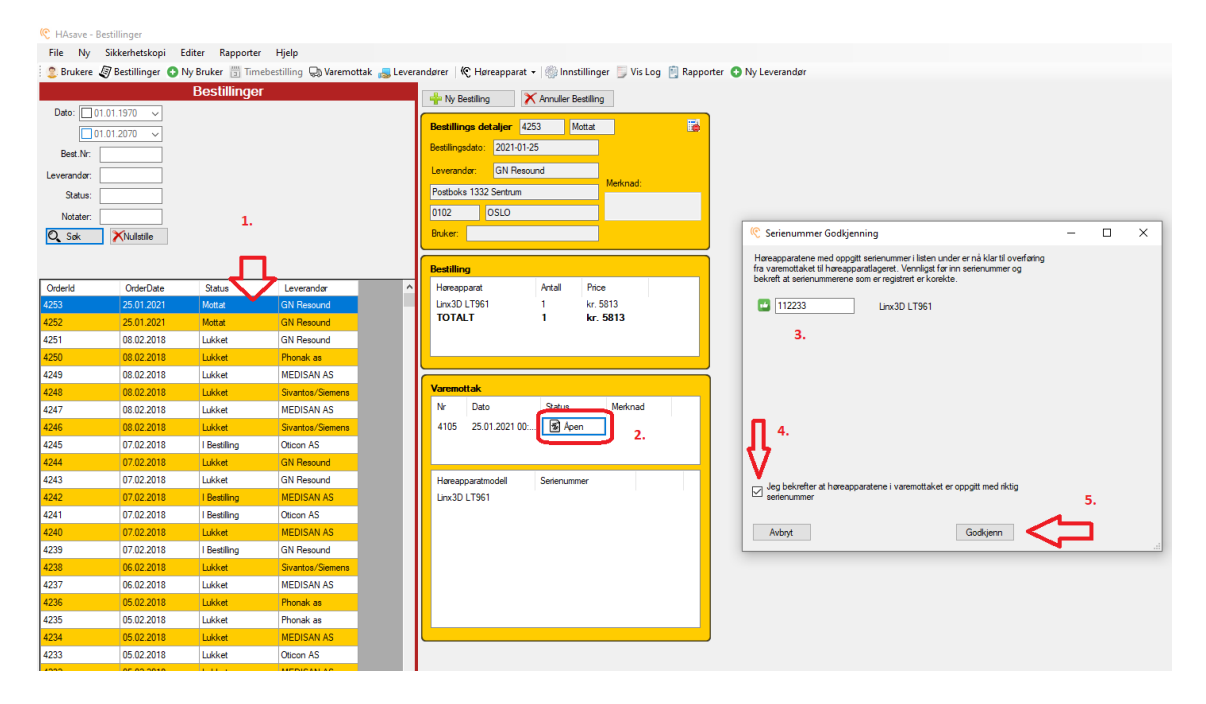